## 國民中小學暨幼稚園教師介聘系統使用說明(國小)

請先開啟瀏覽器,並於網址列輸入介聘網址: http://match.tn.edu.tw

| 臺  | 臺南市101年度國民中小學暨幼稚園教師介聘系統 |      |      |          |            |          |        |      |  |
|----|-------------------------|------|------|----------|------------|----------|--------|------|--|
| 首  | 頁 申請介聘                  | 人事審核 | 選填學校 | 委員會審核    | 電腦介聘       | 系統設定     |        | 🔝 登入 |  |
| 最新 | 公告                      |      |      |          |            |          |        |      |  |
|    |                         |      | 標題   |          |            | 2        | 浩時間    |      |  |
| 1  | 測試公告6                   |      |      |          |            | 2012     | /04/19 |      |  |
| 2  | 測試公告5                   |      |      |          |            | 2012     | /04/12 |      |  |
| 3  | 測試公告4                   |      |      |          |            | 2012     | /04/12 |      |  |
| 4  | 測試公告3                   |      |      |          |            | 2012     | /04/12 |      |  |
| 5  | 測試公告                    |      |      |          |            | 2012     | /04/12 |      |  |
|    |                         |      |      |          |            |          |        |      |  |
|    |                         |      |      |          |            |          |        |      |  |
|    |                         |      |      |          |            |          |        |      |  |
|    |                         |      |      |          |            |          |        |      |  |
|    |                         |      |      |          |            |          |        |      |  |
|    |                         |      |      |          |            |          |        |      |  |
|    |                         |      |      |          |            |          |        |      |  |
|    |                         |      |      |          |            |          |        |      |  |
|    |                         |      | 芳    | 統服務:自會市勢 | 【食局資訊中心 06 | -2130669 |        |      |  |

點選「申請介聘網站」,出現子選單,計有:「基本資料」、「服務年資」、「考 核獎懲」、「進修著作」、「積分總表」等五個子選項。

| 臺  | 臺南市101年度國民中小學暨幼稚園教師介聘系統 |    |      |           |                   |          |                  |             |      |            |  |
|----|-------------------------|----|------|-----------|-------------------|----------|------------------|-------------|------|------------|--|
| 首員 | 夏 申請介                   | ·聘 | 人事審核 | 選填學校      | 委員會審核             | 電腦介聘     | 系統               | <i>先</i> 設定 |      | <u>र</u> 🛣 |  |
| 最新 | 基本資<br>服務年              | 料  |      |           |                   |          |                  |             |      |            |  |
|    | 考核與                     | 懲  |      | <u>標題</u> |                   |          |                  | 公           | 当時間  |            |  |
| 1  | <mark>測]</mark> 進修著     | 作  |      |           |                   |          |                  | 2012/0      | 4/19 |            |  |
| 2  | <mark>測</mark> 讀 積分額    | 表  |      |           |                   |          |                  | 2012/0      | 4/12 |            |  |
| 3  | 測試公告4                   |    |      |           |                   |          |                  | 2012/0      | 4/12 |            |  |
| 4  | 測試公告3                   |    |      |           |                   |          |                  | 2012/0      | 4/12 |            |  |
| 5  | 測試公告                    |    |      |           |                   |          |                  | 2012/0      | 4/12 |            |  |
|    |                         |    |      |           |                   |          |                  |             |      |            |  |
|    |                         |    |      |           |                   |          |                  |             |      |            |  |
|    |                         |    |      |           |                   |          |                  |             |      |            |  |
|    |                         |    |      | 245       | 統服務: <u>台南市</u> 書 | <u> </u> | 5- <u>213</u> 06 | 69          |      | <br>       |  |

首先點選「基本資料」選項。

若此時尚未登入系統,畫面將會出現認證系統的畫面。在此,請輸入您在臺南市教育網路的認證帳號和密碼,然後點選登入。

| 臺南市                     | 7 <b>101</b> 年                                                  | 度國民中                                           | 小學暨  | 幼稚園教                   | 師介聘系     | 統        |      |
|-------------------------|-----------------------------------------------------------------|------------------------------------------------|------|------------------------|----------|----------|------|
| 首頁                      | 申請介聘                                                            | 人事審核                                           | 選填學校 | 委員會審核                  | 電腦介聘     | 系統設定     | 🔁 登入 |
| 台南市<br>候號是<br>登入名和<br>密 | 牧育局<br>()<br>()<br>()<br>()<br>()<br>()<br>()<br>()<br>()<br>() | なまます<br>の<br>設定す<br>数):D2222<br>請至<br>認識<br>条続 |      |                        |          |          |      |
|                         |                                                                 |                                                | 养    | 統服務: <mark>台南市数</mark> | <u> </u> | -2130669 |      |

登入系統之後,系統將會自動帶出一部份的個人資料。請使用者依據畫面所 示,逐項將自己的基本資料輸入。項目包含:性別、出生年月日、住址、電子郵 件、手機、辦公電話、家裡電話、介聘方式、介聘類別、教師證登記科別、教師 證字號、現職學校、現職到職日期、現職職稱、最高學歷、主任儲訓證書。

| 首頁 申請介聘 人事審核 選項學校 委員會審核 電腦介聘 系統設定 脑 ,物材        |  |
|------------------------------------------------|--|
| LAGE AT                                        |  |
| 個人基本資料                                         |  |
| 姓 名: 陳                                         |  |
| 性 別: <sup>●</sup> 男 <sup>●</sup> 女             |  |
| 出生日期: 1932 • 年1 • 月1 • 日                       |  |
| 佳 址: XXXXXXXXXXXXXXX                           |  |
| 電子邮件: XXXXX@tn.edu.tw                          |  |
| 手 機: XXXXX (結無請項嘉無)                            |  |
| 辦公電話: 1234567898 ( <del>若無諱貞嘉無</del> )         |  |
| 家裡電話: 12345678 (若無請項富無)                        |  |
| <ul> <li>○ 一般数師介聘</li> <li>○ 遊路較師介聘</li> </ul> |  |

介聘方式計有兩種:一般教師請點選「一般教師介聘」,在第一階段超額介 聘未能介聘成功之教師,需參加第二階段超額介聘,此類教師請點選「超額教師 介聘」

|               | Set and a second 20 Set and a second                                                    |
|---------------|-----------------------------------------------------------------------------------------|
| 家裡電話:         | 12345678 (結無請填寫無)                                                                       |
| 介聘方式:         | <ul> <li>一般教師介聘</li> <li>超銷款師介聘</li> </ul>                                              |
| 介聘规別:         | <ul> <li>         曾通班数師介聘         <ul> <li>                 特数班数師介聘</li></ul></li></ul> |
| 數師證書<br>登記科別: | <ul> <li>○ 一般数節</li> <li>○ 偏遠数節</li> <li>○ 特数(身心障礙類)</li> <li>○ 特数(資獻後異類)</li> </ul>    |
| 現職學校:         | 新山國小                                                                                    |
| 現職到職日期:       | 2012 • 年 1 • 月 1 • 日                                                                    |
| 合格教師證號:       | (请填合格数師證字號)                                                                             |
| 現職職稱:         | (請填嚴高現職職稱,如:主任、組長、導師或科任数師導)<br>學校: (請填数師證上科別的畢業學校)                                      |

本年度教師介聘類別,在國小部分共分四項,計為:「普通班教師介聘」、「特 教班教師介聘」、「建議兼任主任教師介聘」、「英語專長教師介聘」四類。其中「特 教班教師介聘」,需具備特教教師證之教師方能參加。其餘三項,所有老師皆能 參加。以下分述之:

A.「普通班教師介聘」:具備國小階段合格教師證之教師均可選擇此類。

- B.「建議兼任主任教師介聘」:具備國小階段合格教師證之教師均可選擇此類。 唯選擇此類別之教師,若具有主任資格者,可以特別加分15分。
- C.「英語專長教師介聘」:具備國小階段合格教師證之教師均可選擇此類。唯 選擇此類別之教師,若具有教師介聘辦法中所述之英語專長者,最多可加分 40分。

※102年度第一階段不提供建議兼任主任教師介聘

僅以下表,來表列各項類別之不同。

| 國小階段     | 參加資格    | 主任資<br>格加分 | 英語專<br>長加分 | 備註                              |
|----------|---------|------------|------------|---------------------------------|
| 普通班教師介聘  | 具備一般教師證 | Х          | Х          |                                 |
| 兼任主任教師介聘 | 具備一般教師證 | V          | Х          | 102年度第一階段不<br>提供建議兼任主任<br>教師介聘。 |
| 英語專長教師介聘 | 具備一般教師證 | Х          | V          | 不具英語專長亦可                        |

|         |         |   |   | 參加,但無法加分。 |
|---------|---------|---|---|-----------|
| 特教班教師介聘 | 具備特教教師證 | Х | Х |           |

◎注意事項:

以上四個類別之介聘方式,每位教師至多只能選擇一樣參加。以參加「普通 班教師介聘」之教師,屆時填寫志願時,將無法選擇建議「建議兼任主任教師介 聘」及「英語專長教師介聘」之缺額。換言之,參加「建議兼任主任教師介聘」 或「英語專長教師介聘」之教師,屆時將無法填寫「普通班教師介聘」之缺額。 故在點選此類別時,請各教師依據自己的專長及未來進路慎選之。

教師證書登記科別,此項目,請教師依據個人所登記之教師證書類別來加以選填。

|               | ◎ 共品專使教師/ 7考                                                                               |
|---------------|--------------------------------------------------------------------------------------------|
| 教師證書<br>登記科別: | <ul> <li>○ 一般数師</li> <li>○ 佩越数師</li> <li>○ 特数(身心障礙類)</li> <li>○ 特数(資就優異擬)</li> </ul>       |
| 現職學校:         | 新山國小                                                                                       |
| 現職到職日期:       | 2012 • 年1 • 月1 • 日                                                                         |
| 合格教師證號:       | XXXXX字號         (請填合格教師證字號)                                                                |
| 現職職稱:         | (請填嚴高現職職稱,如:主任、組長、導師感得任數師等)                                                                |
| 最高學歷:         | 學校:         XX大學         (請項數師證上科別的畢業學校)           科糸:         XX科         (請項數師證上科別的畢業科系) |
| 主任儲訓<br>合格資格: | ◎ 無 ◎ 方<br>123455 (若有,请填宫候聘主任證書字號)                                                         |
| 儲存個人基本資料      | 3                                                                                          |
| ※注意,確定送       | 至人事送審,個人基本資料及積分項目即無法變更。                                                                    |
|               | 系統服務: <u>台南市教育局資訊中心</u> 06-2130669                                                         |

之後的各項目,請教師依據目前現況予以填寫,填寫完畢之後,請點選下方的「儲存個人基本資料」按鈕,將目前填寫之資料進行儲存。

點選「儲存個人基本資料」按鈕之後,系統將會自動跳到第二大項「服務年 資」中。請教師依據自己目前的狀況,將相關資料點選完畢。(本項目採計現職 學校之服務年資)當點選年度時,系統將會自動加乘積分。

| <u> 臺南市1</u> | 臺南市101年度國民中小學暨幼稚園教師介聘系統               |           |          |    |                        |                |  |  |
|--------------|---------------------------------------|-----------|----------|----|------------------------|----------------|--|--|
| 首頁  申請       | 介聘 人事審核 選項學校 委,                       | 員會審核 電腸   | 圖介聘 系統設定 |    | 陳                      | , (款行 ] 📐 🔂 登出 |  |  |
| 在本校服務年       | 查(最高 <b>50</b> 分)                     |           |          |    |                        |                |  |  |
| 積分項目         | 積分內容                                  | 給分標準      | 選項       | 積分 | 備註                     |                |  |  |
| 基本年資         | 1.在本校(平地)連續服務滿幾年?                     | 每滿1年給2分   | 3年 💌     | 6  | 1-3目不重複計算<br>4-7日ズ重複計算 |                |  |  |
| 基本年資         | 2.在本校(偏遠)連續服務滿幾年?                     | 每滿1年給3分   | 0年 💌     | 0  | 4-7日不重後計算<br>8-9目不重複計算 |                |  |  |
| 基本年資         | 3.在本校(特倡)連續服務滿幾年?                     | 每滿1年給4分   | 0年 💌     | 0  |                        |                |  |  |
| 行政職務加分       | 4.在本校擔任處(室)主任幾年?                      | 每滿1年給2分   | 0年 💌     | 0  |                        |                |  |  |
| 行政職務加分       | 5.在本校擔任組長、網管教師、人事、主計、出<br>納、午餐執行秘書幾年? | 每滿1年給1.5分 | 0年 💌     | 0  |                        |                |  |  |
| 行政職務加分       | 6.在本校擔任導師幾年?                          | 每滿1年給1分   | 0年 ▼     | 0  |                        |                |  |  |
| 行政職務加分       | 7.派兼教育局教師服務滿幾年?                       | 每滿1年給4分   | 0年 💌     | 0  |                        |                |  |  |
| 特殊加分         | 8.在本校(偏遠)連續服務三年以上?                    | 加給4分      |          | 0  |                        |                |  |  |
| 特殊加分         | 9.在本校(特偏)連續服務三年以上?                    | 加給6分      |          | 0  |                        |                |  |  |

本項目填寫完畢之後,請點選下方之「儲存在本校服務年資積分」按鈕,以 儲存方才輸入之資料。

| 1757/1023 |                                                                                                    | 加給百年7月                                                                                                    |                                                                                  | 0                                                                              |                                                                                                    |
|-----------|----------------------------------------------------------------------------------------------------|----------------------------------------------------------------------------------------------------|----------------------------------------------------------------------------------|--------------------------------------------------------------------------------|----------------------------------------------------------------------------------------------------|
| 特殊加分      | 9.在本校(特編)連續服務三年以上?                                                                                                    | 加給6分                                                                                                    |                                                                                  | 0                                                                              |                                                                                                    |
| 特殊加分      | 10.在本市原服務學校兼任童軍團長(男女團<br>長)幾年?                                                                                                    | 每滿1年給1分                                                                                                    | 3年 💌                                                                             | 3                                                                              |                                                                                                    |
| 特殊加分      | 11.A.在本市任輔導團主任輔導員(行政對口)<br>幾年?                                                                                                    | 每滿1年給1.5分                                                                                                    | 0年 💌                                                                             | 0                                                                              |                                                                                                    |
| 特殊加分      | 11.B.任本市輔導團輔導員幾年?                                                                                                    | 每滿1年給1分                                                                                                    | 0年 💌                                                                             | 0                                                                              |                                                                                                    |
| 在本校服務年資   | 合計分數( <b>假</b> 高 <b>50</b> 分)                                                                                                    | 9         9           (計畫: 50 分)         儲存在本校服務年資積分                                                                                                    |                                                                                  |                                                                                |                                                                                                    |
| 備註        | 1、服務年資限經聘(派)任之合格教師年資為限(<br>就用数師期間,得子併計)。 2 年資。考透換窓、這條研訂之積分,限在本 3 主管數育行取機關發給之與狀,事由相同者 4 研習一週以35/4時計。未滿一週者不計分。 5 服務年資計至101年7月31日止;五年考績為 日止。 6 擔任相關戰務(含導師)加分者,審查時需檢附正本證明文<br>浮畫。 7 本表為A3站式,審查時,需檢附正本證明文<br>浮畫。 8 未滿一年之兼任行政職務(含導師)年資, 9、同一時間具有推L上報任行政職務(不含 10、著作積分,不得與與您積分量確於計。 11.畢業於英文(舘)相關先所者、墨素於外文美經 畢業於英文(舘)相關先所者、國民小學英語教師學士者。 12、服務年資以現職服務學校年資為準,但先銷<br>您、這條研習、違以現職服務學校年資為準,但先銷 您、這條研習、違以現職服務學校年資為準,但先銷 您、這條研習、當仁可分項個別合併採計,書。 10、當作的指有個人錯探計,常, 11. | 86學年度(含)以前依<br>校任勢期間始得採諸<br>,不得重複計分。<br>一學分以18小時計,<br>,95、96、97、98、<br>均資格證明文件個務<br>,並要自備影本(<br>得合併計算,以堅低<br>導師)經歷者,擇一<br>兵文(語組者(含未分)<br>後數質學分班結業早<br>前連續因原服務學校<br>重, 強懲、研習、著 | 法令分發之實習數師<br>十。<br>,<br>,<br>,<br>,<br>,<br>,<br>,<br>,<br>,<br>,<br>,<br>,<br>, | i 或84年11,     i 或84年11,     i    i 或84年11,     i    i    i    i    i    i    i | 月16日(含)以前進用之<br>月11日起至101年5月11<br>計。<br>主明與正本相符)乙份<br>準核給分數。<br>主修英文之證明者)、<br>開設之其證20學分班<br>服務年寅、考後、獎明<br>明文件(斷市府介)灣函 |

| 網頁訊 | 息     | -  | × |
|-----|-------|----|---|
|     | 建定儲存? |    |   |
|     | 確定    | 取》 | ă |

出現確認畫面,若資料無誤,請選擇確定。

| 接下來,進行第 | 將三項目「考核獎懲」 | ,請教師依據目育 | 前的獎懲狀況來進行填寫。 |
|---------|------------|----------|--------------|
|---------|------------|----------|--------------|

| 臺南市101年度國民中小學暨幼稚園教師介聘系統       |                             |           |        |    |    |           |  |  |  |  |
|-------------------------------|-----------------------------|-----------|--------|----|----|-----------|--|--|--|--|
| 首頁  申詞                        | 请介聘 人事審核 選項學校 委             | 員會審核 電腦   | 新期 系統設 | 定  | 陳  | ,劔行! 📐 登出 |  |  |  |  |
| 在本校5年考核(最高10分)、在本校5年獎懲(最高20分) |                             |           |        |    |    |           |  |  |  |  |
| 積分項目                          | 積分內容                        | 給分標準      | 選項     | 積分 | 備註 |           |  |  |  |  |
| 本校5年考核                        | 1.列4條1項1款                   | 每滿1年給2分   | 0年 💌   | 0  |    |           |  |  |  |  |
| 本校5年考核                        | 2.列4條1項2款                   | 每滿1年給1分   | 0年 🔻   | 0  |    |           |  |  |  |  |
| 本校5年考核                        | 3.另予考核(依前二目基準各給予二分之一分<br>數) |           |        |    |    |           |  |  |  |  |
|                               | 3-1列4條1項1款(二分之一分數)          | 每滿1年給1分   | 0年 💌   | 0  |    |           |  |  |  |  |
|                               | 3-2列4條1項2款(二分之一分數)          | 每滿1年給0.5分 | 0年 💌   | 0  |    |           |  |  |  |  |
| 本校5年考核                        | 4.因病假列4條1項3款                | 每滿1年給1分   | 0年 💌   | 0  |    |           |  |  |  |  |
| 在本校5年考核                       | 合計分數(最高10分)                 |           | 0      |    |    |           |  |  |  |  |
| 本校5年獎懲                        | 1-1.嘉獎                      | 嘉獎1次給1分   | 0次 💌   | 0  |    |           |  |  |  |  |
| 本校5年獎懲                        | 1-2.申誡                      | 申誡1次減1分   | 0次 💌   | 0  |    |           |  |  |  |  |

填寫完畢之後,點選下方的「儲存在本校考核及獎懲」按鈕來進行儲存。

| そうとも思い  |                                                                                                    | 記切中入会コンプ |              | 0    |  |  |  |  |
|---------|----------------------------------------------------------------------------------------------------|----------|--------------|------|--|--|--|--|
| 本校5年獎懲  | 2-2記過                                                                                                    | 記過1次減3分  | 0次 💌         | 0    |  |  |  |  |
| 本校5年獎懲  | 3-1記大功                                                                                                    | 記大功1次給9分 | 0次 💌         | 0    |  |  |  |  |
| 本校5年獎懲  | 3-2記大過                                                                                                    | 記大過1次減9分 | 0次 💌         | 0    |  |  |  |  |
| 本校5年獎懲  | 4-1.中央級獎狀                                                                                                    | 1次給1.5分  | 0次 💌         | 0    |  |  |  |  |
| 本校5年獎懲  | 4-2.省級獎狀                                                                                                    | 1次給1分    | 0次 💌         | 0    |  |  |  |  |
| 本校5年顕懲  | 4-3.縣市級獎狀                                                                                                    | 1次給0.5分  | 0次 💌         | 0    |  |  |  |  |
| 在本校5年典感 | 合計分數(最高20分)                                                                                                    |          | 0<br>儲存在本校考核 | 亥及與懲 |  |  |  |  |
| 觜註      | 1、服務年資限經費(院)注之合格數師年資為限(86學年度(合)以前依法令分發之實習數師,或84年11月16日(合)以前進用之試<br>君數師期間,得予併計)。 2、年資、考錄換整、進修研習之積分,既在本校任數期間始得採計。 3、主管數有行政機關發給之與狀,事由相同者,不得重複計分。 1、研習一週以35小時計。未滿一週看不計分。一學分以18小時計。 5、服務年資計至101年7月31日止;五年考錢為95、96、97、98、99學年度。裝懲、研習自96年5月11日起至101年5月11日上。 5、婚先相關職務(含導師)加分者,審查時需檢附資格證明文件(服務證明書)並核計其年資後,始可採計。 7、本表為A3檔式,審查時,需檢附正本證明文件,並另自備影本(依)序裝訂(成研需由申請人簽章並註明與正本相符)乙份存<br>查。 8、未滿一年之報任行政職務(含導師)年資,得等師)經歷者,提一採計。 10、對任他名,不得與國家(含導師)每次等(高)等時)與形態也行政職務(含導師)為採計基準核給分數。 >、同一時間具有二種(以上報任行政職務(含導師)經歷者,提一採計。 10、對在他名,不得與國家與今重複採計。 |          |              |      |  |  |  |  |

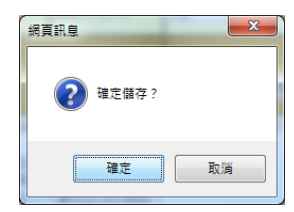

出現確認畫面,若資料無誤,請選擇確定。

接下來,進行第四項目「進修著作」,請教師依據目前的進修著作狀況來進行填 寫。

| 臺南市101年度國民中小學暨幼稚園教師介聘系統 |                                               |                     |           |    |    |           |  |  |  |  |  |
|-------------------------|-----------------------------------------------|---------------------|-----------|----|----|-----------|--|--|--|--|--|
| 首頁  申                   | 請介聘 人事審核 選填學校                                 | 委員會審核 冒             | 電腦介聘 系統設定 |    | 陳  | ,總好! 📐 登出 |  |  |  |  |  |
| 在本校5年3                  | 在本校5年進修研習(最高10分)、最近5年著作積分(最高10分)、特別加分項目       |                     |           |    |    |           |  |  |  |  |  |
| 積分項目                    | 積分內容                                          | 給分標準                | 選項        | 積分 | 備註 |           |  |  |  |  |  |
| 本校5年進修                  | 1.進修學分                                        | 每1學分0.25分           | 0學分 ▼     | 0  |    |           |  |  |  |  |  |
| 本校5年進修                  | 2.研習時數                                        | 每滿1週(35小時)給<br>0.5分 | 0週(0小時)   | 0  |    |           |  |  |  |  |  |
|                         | 在本校(圖)參加主管教育行政機關辦理或委託學校及其他機關辦理與國民教育、幼稚園教育有關之研 |                     |           |    |    |           |  |  |  |  |  |
| 本校5年進修                  | 合計分數(最高 <b>10</b> 分)                          | 0                   |           |    |    |           |  |  |  |  |  |
| 著作積分                    | 在本校服務期間,經市府評定有案之著作。                           | 依核定給分               | 0         | 0  |    |           |  |  |  |  |  |
| 最近5年著作儀<br>分            | 合計分數(最高 <b>10</b> 分)                          | 0                   |           |    |    |           |  |  |  |  |  |
| 特別加分                    | 1.具有主任資格。(僅適用兼任主任教師介聘)                        | 加給15分               |           | 0  |    |           |  |  |  |  |  |
|                         | 國小英語專長 <b>(僅適用英語專長教師介聘)</b>                   |                     |           |    |    |           |  |  |  |  |  |

填寫完畢之後,點選下方的「儲存此頁積分」按鈕來進行儲存。

| 本校5年進修       | 合計分數 (最高10分)                                                                                                    |                        | 0           |              |                     |                 |             |  |  |
|--------------|----------------------------------------------------------------------------------------------------|------------------------|-------------|--------------|---------------------|-----------------|-------------|--|--|
| 著作積分         | 在本校服務期間,經市府評定有案之著作。                                                                                                    | 依核定給分                  | 0           | 0            |                     |                 |             |  |  |
| 最近5年著作積<br>分 | 合計分數(嚴高 <b>10</b> 分)                                                                                                    | 0                      |             | 此項目,需參加「建議兼任 |                     |                 |             |  |  |
| 特別加分         | 1.具有主任資格。(僅適用兼任主任教師介聘)                                                                                                    | 加給15分                  |             | $\leq$       | <b>,</b> 主任介聘」方能勾選。 |                 |             |  |  |
| 特别加分         | 图小英語專長 <b>(猛適用英語專長教師介聘)</b><br>2.通過教育部民國88年所辦國小英語教師英語<br>能力檢核測驗者。<br>3.畢業於英文信約相關条所等著(註11)。<br>4.經驗市政府英語師資檢核通過者(培訓完成應<br>予檢核,檢核通過者應發給相關證明)。                                                                                                  | 符合其中一項給30<br>分(嚴高為30分) |             | ~            | 此二項目<br>長教師介        | ┃,需參加<br>▶聘」方能2 | 「英語專<br>勾選。 |  |  |
| 特别加分         | (僅適用英語專長教師介聘)<br>5.達到CEF架構之B2級(中高級)以上。                                                                                                    | 符合者給10分                |             | D            |                     |                 |             |  |  |
| 特別加分項目       | 合計分數                                                                                                    |                        | 0<br>儲存此頁積分 |              |                     |                 |             |  |  |
| /错行中         | <ol> <li>1、服務年資限經費(稅)任之合格教師年資為限(<br/>用數師期間,得予併計)。</li> <li>2、年資、考議與懲、進修研習之積分,限在本:</li> <li>3、主管教育行政機關發給之獎狀,事由相同者</li> <li>4、研習一週以35/N時計。未滿一週者不計分。</li> <li>5、服務年資計至101年7月31日止;五年考議為<br/>止。</li> <li>6、擔任相關職務(含導師加分者,審查時,需操附正本證明文</li> </ol> |                        |             |              |                     |                 |             |  |  |

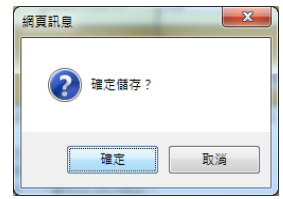

出現確認畫面,若資料無誤,請選擇確定。

送出後,即出現確認畫面。在此畫面可以看到目前的填寫進度。共有四個項 目可以確認。如果有不確定或是要修改的項目,則在此點選「基本資料」、「服務 年資」、「考核獎懲」、「進修著作」其中一項來進行項目的修改。

另外,在「送交人事審查」前,請務必確認自己的資料是否正確。若尚未確 認資料完全正確前,請勿送交人事審查。因一旦點選「送交人事審查」按鈕後, 將無法再進行修改。(如果送出後還需要修改的話,麻煩請貴校人事人員協助修 改)

| 臺南市     | 臺南市101年度國民中小學暨幼稚園教師介聘系統 |                                                |                                                                                                  |          |            |           |      |   |      |    |
|---------|-------------------------|------------------------------------------------|--------------------------------------------------------------------------------------------------|----------|------------|-----------|------|---|------|----|
| 首頁申     | 請介聘                     | 人事審核                                           | 選填學校                                                                                             | 委員會審核    | 電腦介聘       | 系統設定      |      | 陳 | ,您好! | 登出 |
| 姓名      |                         | 填寫進度                                           |                                                                                                  | 送審       | 列印         |           |      |   |      |    |
| 陳       | 基<br>服<br>考<br>進        | 本資料 填寫完成<br>溶在資 填寫完成<br>該該整然 填寫完成<br>該該著作 填寫完成 | 3<br>1<br>1<br>1<br>1<br>1<br>1<br>1<br>1<br>1<br>1<br>1<br>1<br>1<br>1<br>1<br>1<br>1<br>1<br>1 | 交人事審查    | 列印積分約      | 總表        |      |   |      |    |
| ※注意,確定注 | 送交人事                    | 審查,個人基本                                        | 資料及積分                                                                                            | 項目即無法變更  | ,並請列印一份和   | 討總表給貴     | 交人事。 |   |      |    |
|         |                         |                                                |                                                                                                  |          |            |           |      |   |      |    |
|         |                         |                                                |                                                                                                  |          |            |           |      |   |      |    |
|         |                         |                                                |                                                                                                  |          |            |           |      |   |      |    |
|         |                         |                                                |                                                                                                  |          |            |           |      |   |      |    |
|         |                         |                                                |                                                                                                  |          |            |           |      |   |      |    |
|         |                         |                                                |                                                                                                  |          |            |           |      |   |      |    |
|         |                         |                                                |                                                                                                  | 系統服務:台南市 | 謝育局資訊中心 00 | 5-2130669 |      |   |      |    |

◎注意事項:4月29日到5月3日為教師上網填寫介聘資料的期限(教師填寫 到5月3日,5月6日為人事審核的截止日)。請有意願參加本年 度市內教師介聘的教師,務必上網填寫相關資料。一期限後,將不 再受理任何之市內教師介聘申請。

當資料填寫完畢送交人事審查時,請教師將佐證資料一併帶給人事人員進行 積分審查。

各國中新生報到結束後,教育局將彙整所有的教師缺額資料,屆時將予以公告。請教師斟酌各校開缺及教師調出後開缺狀況,於5月13日,介聘當日到現場選填欲介聘學校。(本年度採用人工作業來進行介聘作業)